#### ISTITUTO PROFESSIONALE STATALE "LUIGI EINAUDI"

Via Spezzaferri, 7 – 26900 LODI

Mod. CZ.7/02

- 2000 LODI

Rev. 1 Emesso da

tel. 0371/36488 fax 0371/430935

e-mail: segreteria@ipseinaudi.lodi.it - Sito internet: www.ipseinaudi.lodi.gov.it

#### **CIRCOLARE INTERNA**

Lodi, 11 maggio 2019

Circolare n. 204

A tutto il Personale Agli studenti

OGGETTO: Attivazione Microsoft Office 365

Si comunica che, a decorrere dalla data odierna, tutto il Personale e gli studenti che hanno versato il contributo scolastico di euro 100,00 potranno attivare la licenza gratuita di Microsoft Office 365. Per informazioni relative all'attivazione, gli studenti potanno rivolgersi al Dirigente Scolastico.

La licenza gratuita di Office 365 prevede la possibilità di scaricare su più dispositivi (un max di 5) il pacchetto software Office completo.

Si allegano le istruzioni per la corretta attivazione. Per eventuali problemi tecnici è possibile rivolgersi al seguente indirizzo mail <u>assistenza@ipseinaudi.lodi.it.</u>

IL DIRIGENTE SCOLASTICO Dott. Francesco TERRACINA Firma autografa sostituita a mezzo stampa ai sensi dell'ar.3 c.2 dl.gs.n. 39/1993

| Redatto da:          | Verificato da: | Approvato da:        | Dog 1 di 1 |
|----------------------|----------------|----------------------|------------|
| Segreteria Personale | RSGQ           | Dirigente Scolastico | Fay. Tul 4 |

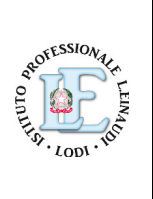

Emesso dal 02/2019

#### ISTITUTO PROFESSIONALE STATALE "LUIGI EINAUDI"

Via Spezzaferri, 7 – 26900 LODI

Mod. CZ.7/02

0025

tel. 0371/36488 fax 0371/430935

Emesso dal

Rev. 1

e-mail: segreteria@ipseinaudi.lodi.it - Sito internet: www.ipseinaudi.lodi.gov.it

02/2019

### CIRCOLARE INTERNA

## Procedura per accesso a Office 365

Dal browser (Edge, Chrome, Safari, IE, FireFox etc) accedere al link:

https://portal.office.com

#### Alla richiesta di credenziali:

| Microsoft Accedi Posta elettronica, telefono o Skype Se non si ha un account, fare clic qui per crearne uno. Problemi di accesso all'account? Indietro |                        |                          |            |
|----------------------------------------------------------------------------------------------------|------------------------|--------------------------|------------|
| Accedi<br>Posta elettronica, telefono o Skype<br>Se non si ha un account, fare clic qui per crearne uno.<br>Problemi di accesso all'account?           | Microsoft              |                          |            |
| Posta elettronica, telefono o Skype<br>Se non si ha un account, fare clic qui per crearne uno.<br>Problemi di accesso all'account?                     | Accedi                 |                          |            |
| Se non si ha un account, fare clic qui per crearne uno.<br>Problemi di accesso all'account?<br>Indietro Avanti                                         | Posta elettronica, te  | elefono o Skype          |            |
| Problemi di accesso all'account?                                                                                                    | Se non si ha un accou  | nt, fare clic qui per cr | earne uno. |
| IndietroAvanti                                                                                                    | Problemi di accesso al | ll'account?              |            |
|                                                                                                    |                        | Indietro                 | Avanti     |

digitare l'utente (che è anche l'indirizzo mail): cognome.nome@ipseinaudi.lodi.it

e poi la password: Einaudi1!

Vi sarà richiesto di cambiare la password, indicando quella vecchia (Einaudi1!) e scrivendo due volte quella nuova.

La password deve contenere almeno una lettera maiuscola, un numero e un carattere speciale.

| Redatto da:          | Verificato da: | Approvato da:        | Dog 2 di 1  |
|----------------------|----------------|----------------------|-------------|
| Segreteria Personale | RSGQ           | Dirigente Scolastico | ray. 2 ur 4 |

#### ISTITUTO PROFESSIONALE STATALE "LUIGI EINAUDI"

Via Spezzaferri, 7 – 26900 LODI

Mod. CZ.7/02

tel. 0371/36488 fax 0371/430935

e-mail: segreteria@ipseinaudi.lodi.it - Sito internet: www.ipseinaudi.lodi.gov.it

#### Emesso dal

Rev. 1

02/2019

#### **CIRCOLARE INTERNA**

La password Einaudi1! è stata creata proprio secondo questo criterio.

Il cambiamento di password non vi sarà più richiesto successivamente.

La pagina visualizzata è la seguente:

ROFESSION

·LODI

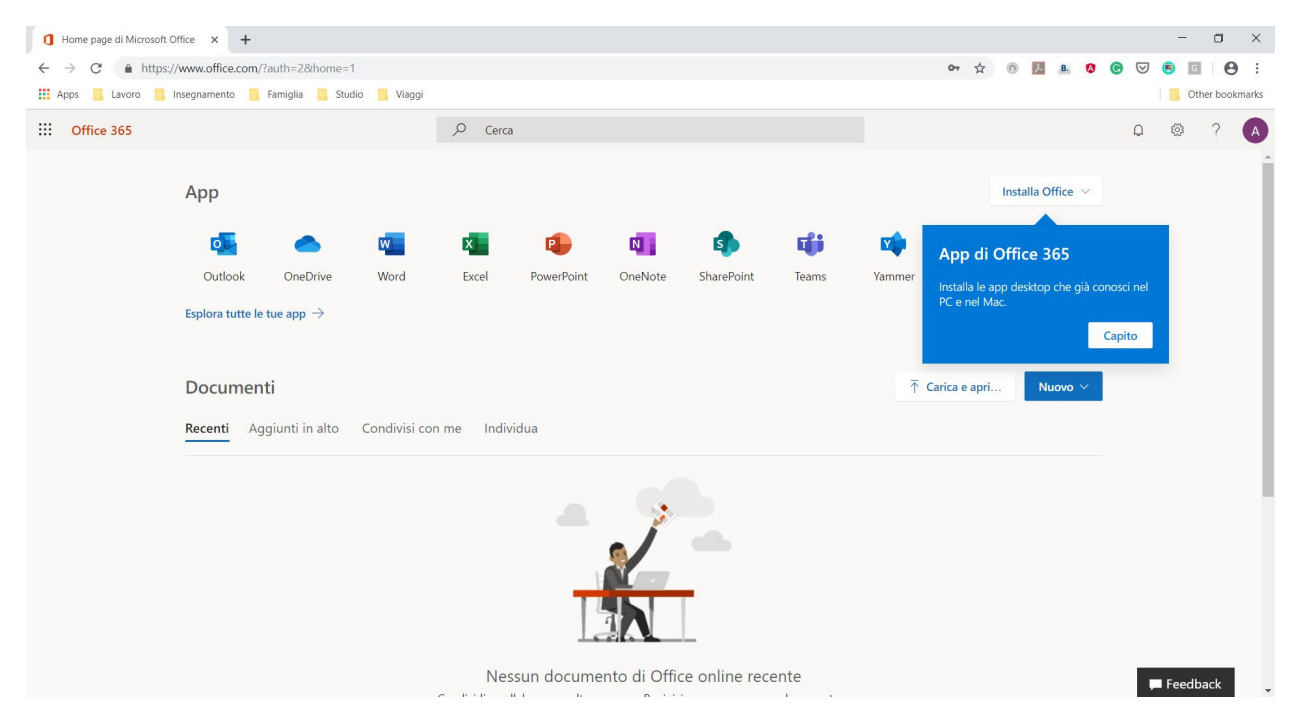

Cliccare su "Installa Office" per installare sul proprio computer i programmi Word, Excel, PowerPoint etc.

Cliccare su Outlook se si vuole leggere la propria posta elettronica.

Al primo accesso ad Outlook vi sarà richiesto di impostare il fuso orario:

| Redatto da:          | Verificato da: | Approvato da:        | Dog 2 di 1  |
|----------------------|----------------|----------------------|-------------|
| Segreteria Personale | RSGQ           | Dirigente Scolastico | Fay. 5 ul 4 |

# ISTITUTO PROFESSIONALE STATALE "LUIGI EINAUDI" Mod. CZ.7/02 Via Spezzaferri, 7 – 26900 LODI Rev. 1 tel. 0371/36488 fax 0371/430935 e-mail: segreteria@ipseinaudi.lodi.it - Sito internet: www.ipseinaudi.lodi.gov.it 02/2019 CIRCOLARE INTERNA

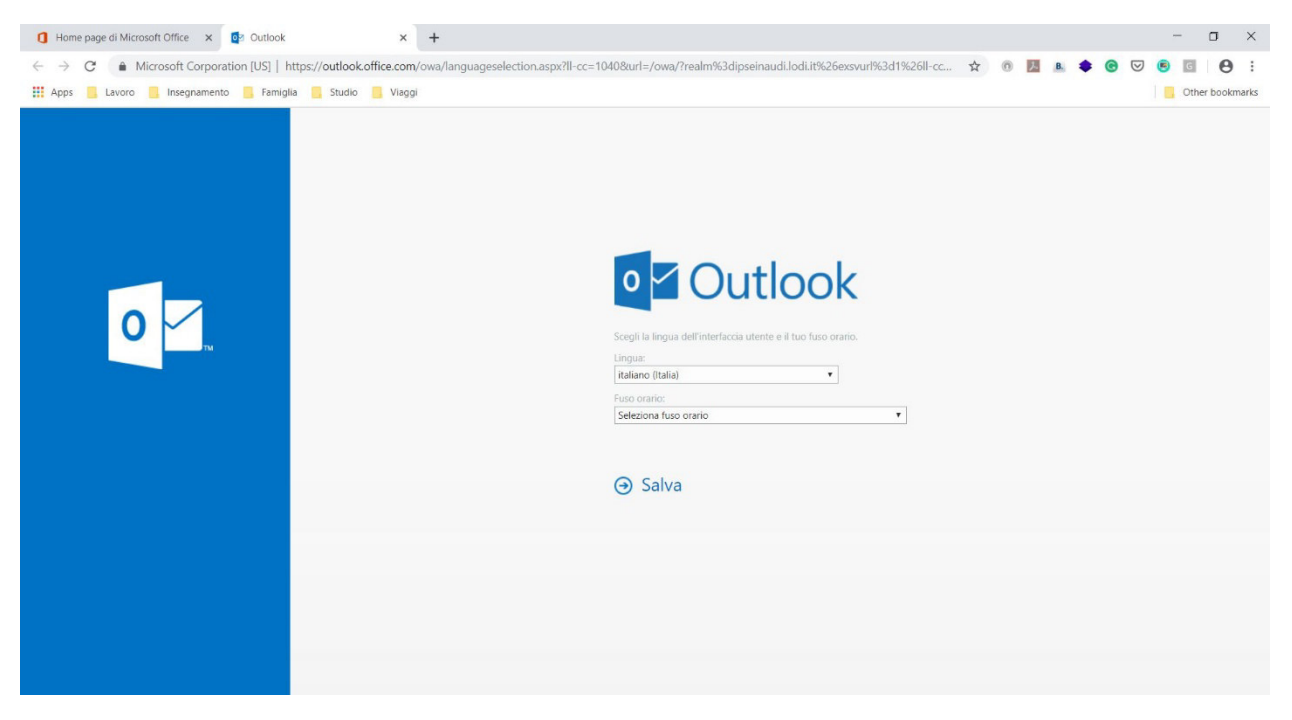

Scegliere il fuso orario di Amsterdam, Berlino, Roma.

In caso di problemi scrivere all'indirizzo seguente, indicando nome, cognome, classe e problema riscontrato:

assistenza@ipseinaudi.lodi.it

| Redatto da:          | Verificato da: | Approvato da:        | Dog 1 di 1  |
|----------------------|----------------|----------------------|-------------|
| Segreteria Personale | RSGQ           | Dirigente Scolastico | Pag. 4 01 4 |